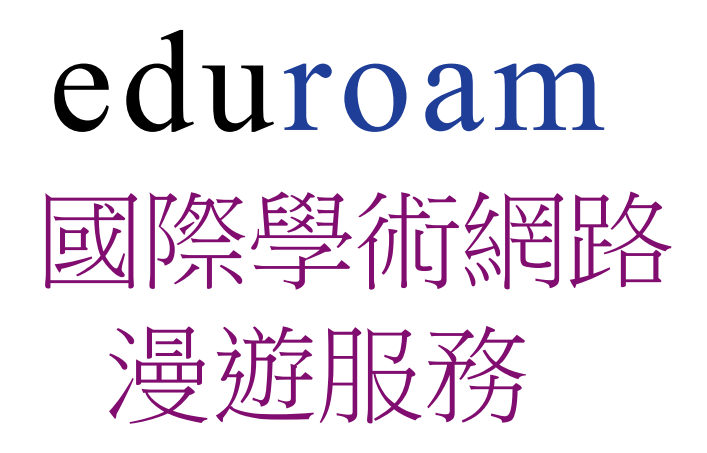

成功高中網路中心 2024/11(修正)

## eduroam 無線網路漫遊機制:

為使師生在校園運用無線網路更加安全、便利及能夠跨校漫遊校園無線網路,此認證方式設備只須設定一次,而後使用無線網路時系統便會自動進行身份驗證確認,勿須每次使用都要重複輸入帳、密。請搜尋無線網路名稱(SSID):eduroam。

eduroam 請使用<mark>臺北市校園單一身分驗證服務</mark>(簡稱: 單一簽入帳號)之帳號及 密碼

Wi-Fi ← Wi-Fi 00 000 Wi-Fi eduroam ? 開啟 cksh\_AirPort\_TimeCapsule eduroam 7 已連線 M-Learning ? (Î) TANetRoaming cgsh-guest 0 已儲存 cgsh-guest ? 🛈 cgshap 0 已儲存 cgshap <del>?</del> () cgshtea cgshtea <u></u> 已儲存 CHT Wi-Fi(HiNet) ? (Ì) **TANetRoaming** <u></u> 已儲存

請依照所使用的設備平台,參考以下對應之說明文件

Andriod 連接成功

iOS 連接成功

註:單一簽入帳號: 不可使用 E-mail 格式帳號,建議使用 ckshXXXX;為 帳號後方加 @tp.edu.tw 表示對臺北市教育局認證主機執行驗證,使載具 能跨越北市以外、國內外大專院系使用,如不填加僅能對北市教育局管轄 學校認證使用。

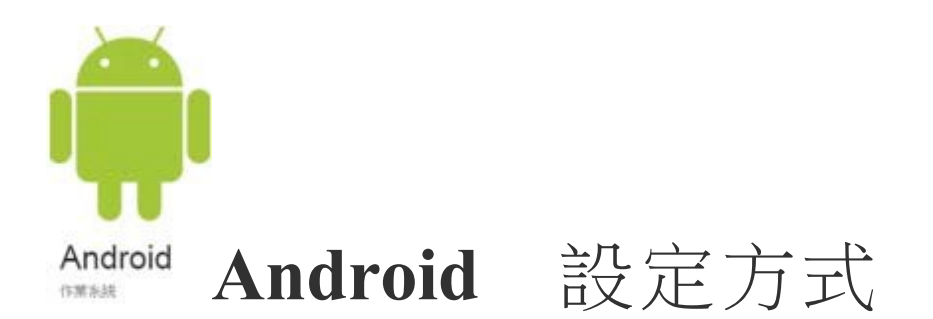

設定【 Wi-Fi 】

選擇【 eduroam 】

EAP 方法 點選【 TTLS】

階段2驗證點選【PEAP】或【EAP】或【GTC】

CA 憑證 點選【不要驗證】

識別:

輸入【單一簽入帳號 @tp.edu.tw 】

匿名識別:【不必輸入】

密碼:輸入【單一簽入密碼】

註:由於各廠牌界面及名稱會不同請參酌上述步驟設定

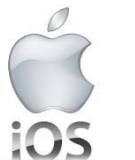

## 5 iOS 設定方式 (以16 版為例)

設定【 Wi-Fi 】

選擇【其他】

名稱【】自行輸入 eduroam (注意為英文小寫)

安全層級 改選【 WPA2 企業級】

輸入【單一簽入帳號 @tp.edu.tw 】

密碼:輸入【單一簽入密碼】

右上角處:點選【加入】

憑證:點選【信任】

| Wi-Fi                                                                                                    |                     |
|----------------------------------------------------------------------------------------------------|---------------------|
| TANetRoaming                                                                                                    | <del>?</del> (j)    |
|                                                                                                    |                     |
| cgsh-guest                                                                                                    |                     |
| cgshap                                                                                                    | ÷ (j)               |
| cgshtea                                                                                                    | <b>∻</b> (j)        |
|                                                                                                    |                     |
| DIRECT-ATH50msGA                                                                                                    | - ÷ (j)             |
| eduroam                                                                                                    | ■ <del>?</del> (j)  |
| PON                                                                                                    | ≗ <del>?</del> (j́) |
| 其他 …                                                                                                    |                     |
|                                                                                                    |                     |
| <u> </u>                                                                                                    | 通知 >                |
| 將會自動加入已知的網路。若沒有可用的已知網路,會顯示可用的網路。                                                                                                    |                     |
| 自動加入熱點                                                                                                    | 詢問加入 >              |
| The second second |                     |

|     |           | 輸入網路資訊                          |       |        |            |
|-----|-----------|---------------------------------|-------|--------|------------|
|     |           | 其他網路                            |       |        |            |
|     |           |                                 |       |        |            |
| 名稱  | eduroam   |                                 |       |        |            |
|     |           |                                 |       |        |            |
| 安全層 | 級         |                                 | WPA2/ | WPA3 > |            |
| 密碼  | <b>4</b>  |                                 |       |        | dente a se |
|     | <u>ж</u>  |                                 |       |        |            |
|     | WEP       |                                 |       |        |            |
|     | WPA       |                                 |       |        |            |
|     | WPA2/WPA3 |                                 |       |        | i i        |
|     | WPA3      |                                 |       |        |            |
|     | WPA企業級    |                                 |       |        |            |
|     | WPA2企業級   |                                 | *     |        | $\sim$     |
|     | WPA3企業級   | and a literature of a second di |       |        |            |

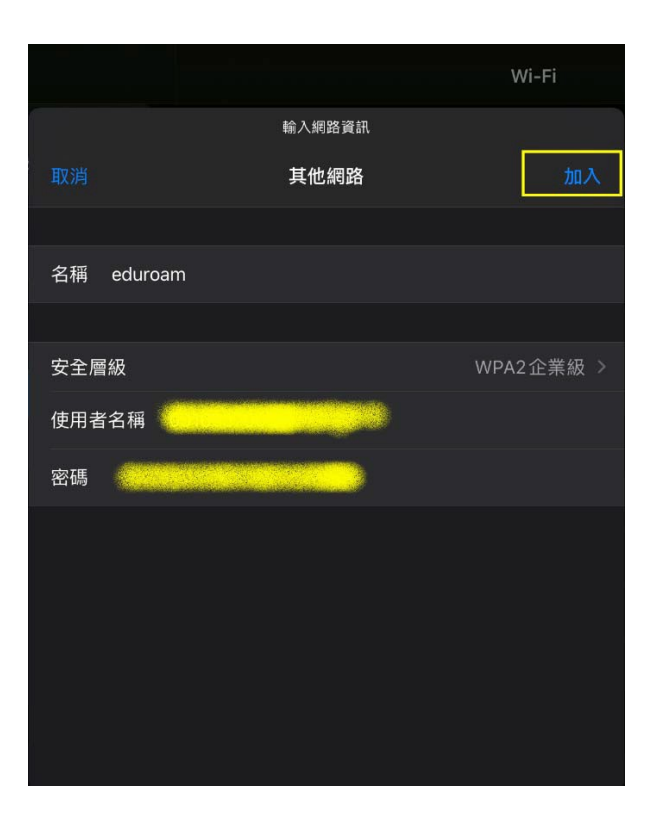

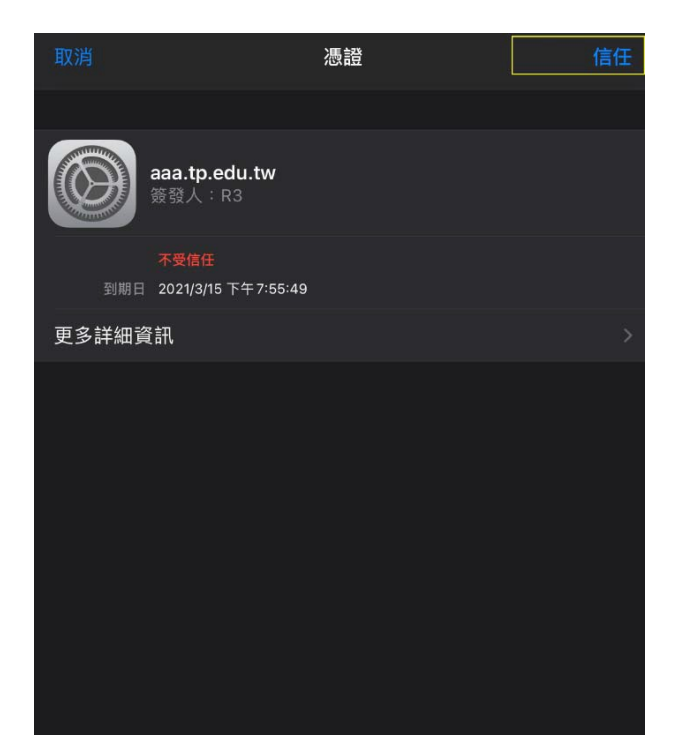

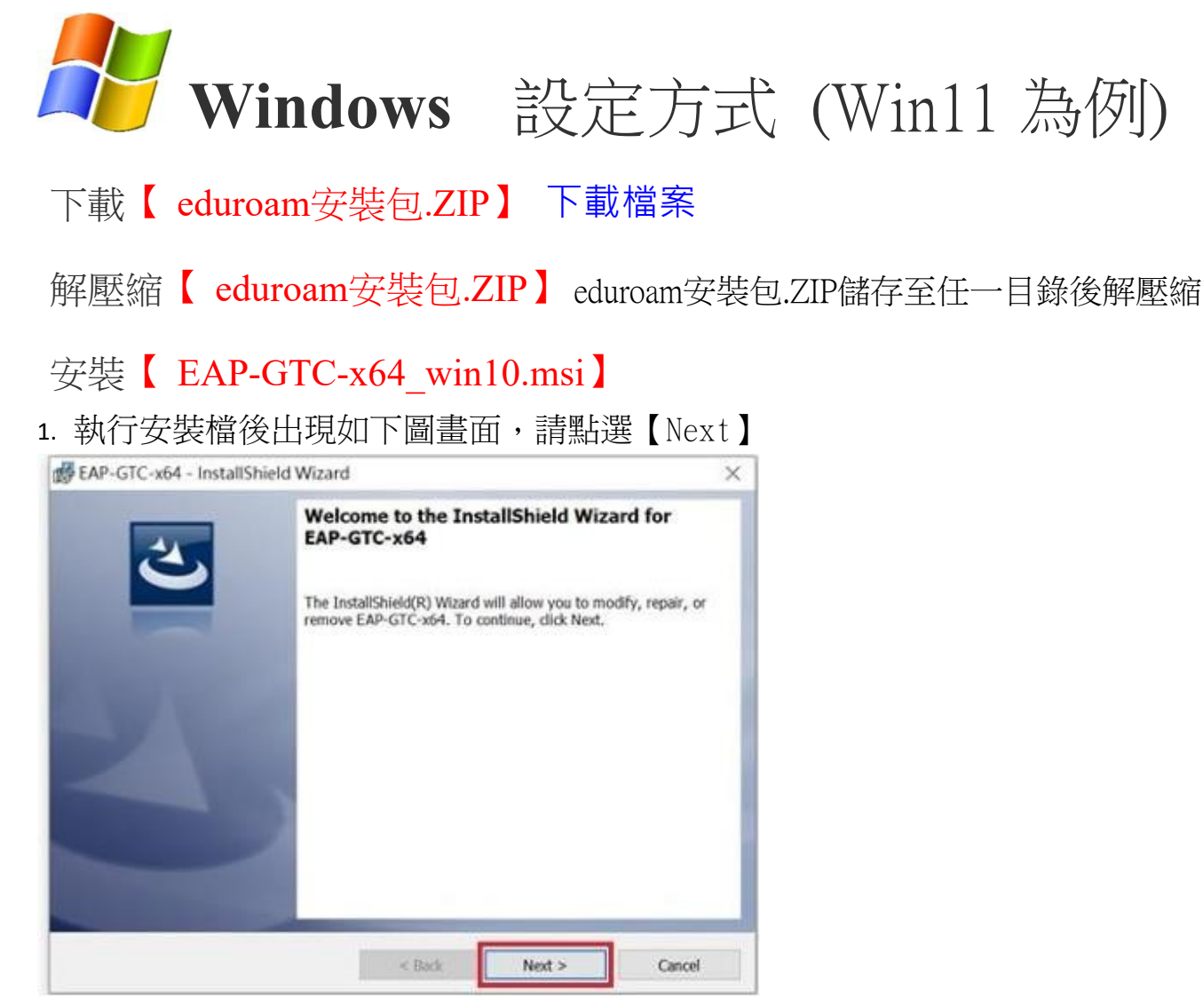

2. 選取【I accept the terms in the license agreement】後,再點選【Next】, 如下圖:

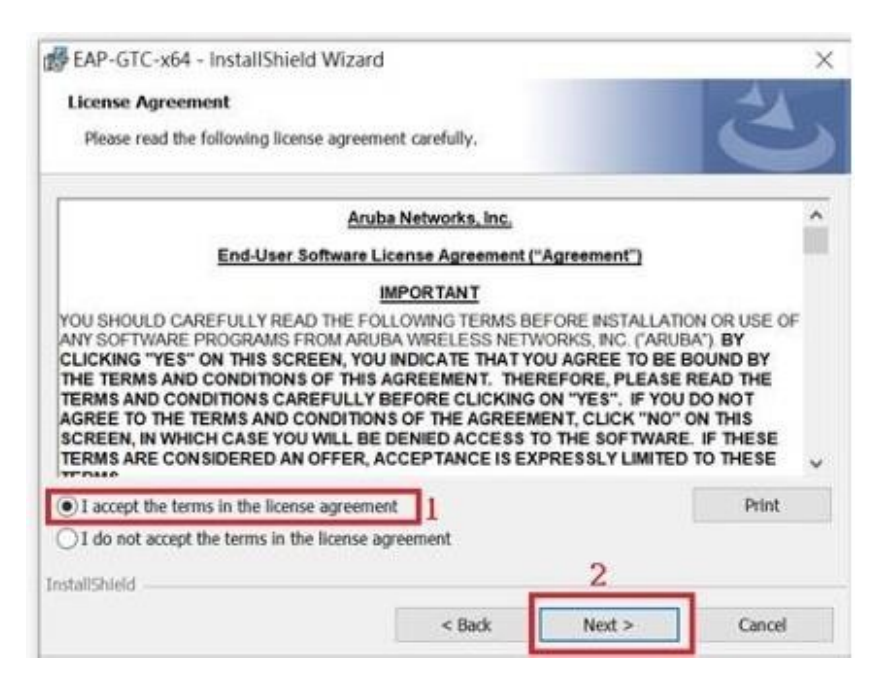

3. 選取【Complete】點選【Next】,如下圖:

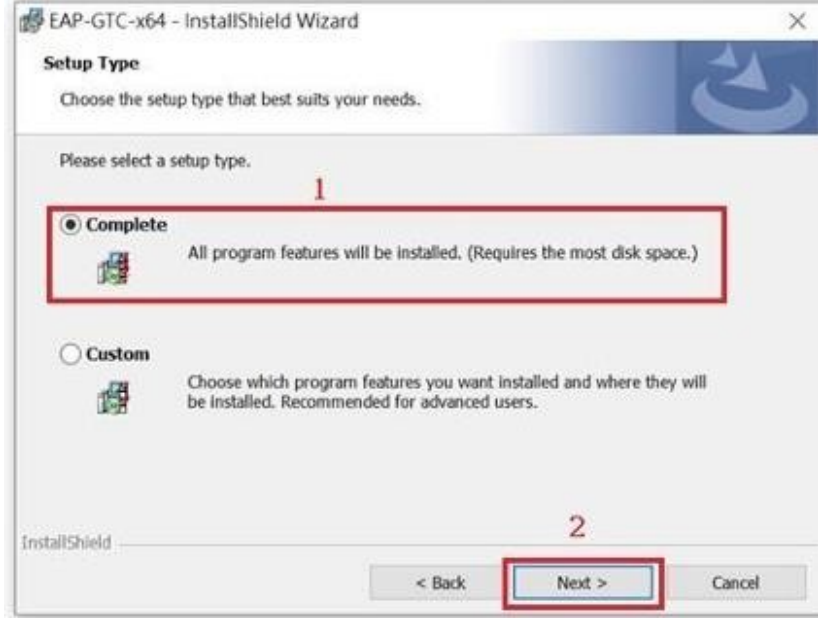

## 4. 點選【Install】,如下圖:

| FAP-GTC-x64 - InstallShield Wizard                     |                           |                             | ×     |
|--------------------------------------------------------|---------------------------|-----------------------------|-------|
| Ready to Install the Program                           |                           |                             | 2     |
| The wizard is ready to begin installation.             |                           |                             | C     |
| Click Install to begin the installation.               |                           |                             |       |
| If you want to review or change any of you the wizard. | ir installation settings, | click Back. Click Cancel to | exit  |
|                                                        |                           |                             |       |
|                                                        |                           |                             |       |
|                                                        |                           |                             |       |
|                                                        |                           |                             |       |
|                                                        |                           |                             |       |
| InstallShield                                          |                           |                             |       |
|                                                        | < Back                    |                             | ancel |

5. 完成安裝,點選【Finsh】,如下圖:

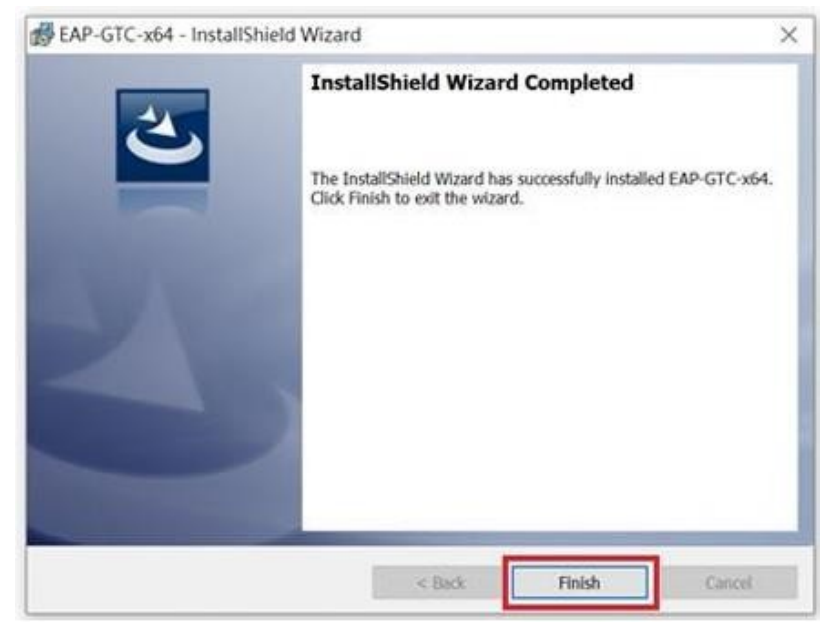

6. 選擇【Yes】,讓電腦重新開機,如下圖:

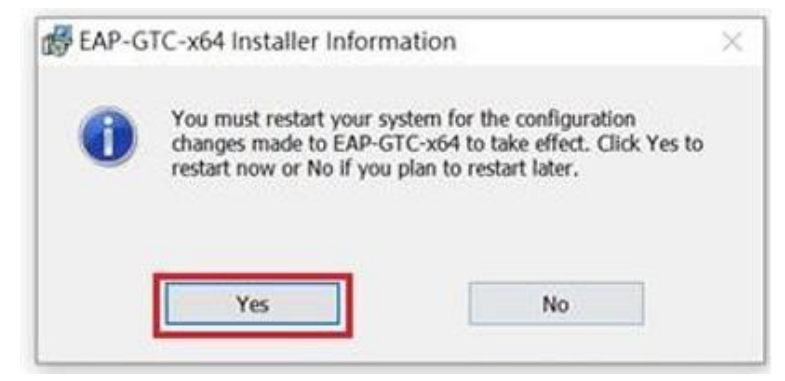

## 執行【 wificfgvista.bat 】

1. 執行wificfgvista.bat,會自動設定 eduroam 連線參數。

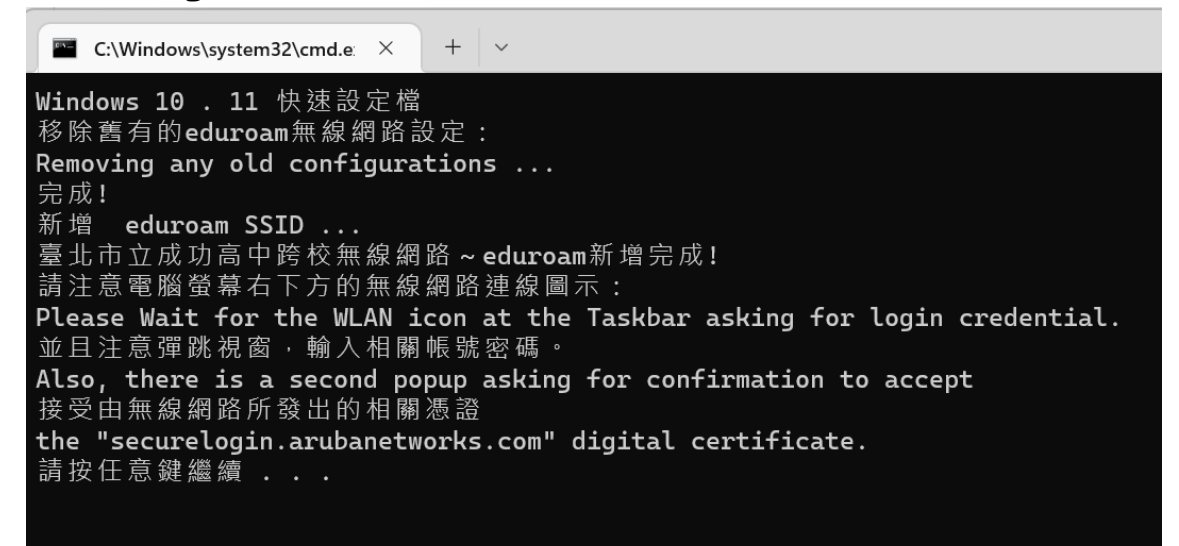

- 2. Wifi 連線 至 eduroam。
- 3. 輸入 User name (單一身份帳號 @tp.edu.tw), 及密碼), 按 OK ,如下圖。 即可正常連線 eduroam 。

| Enter Credential | s X              |
|------------------|------------------|
| R                |                  |
| User name:       | xxxxxx@tp.edu.tw |
| Password:        | *******          |
| Logon domain:    |                  |
|                  |                  |
|                  |                  |